# PASO 1. BUSCA LA REFERENCIA O ENCUÉNTRALA

Puedes buscar tus recambios fácilmente de cualquiera de estas 3 maneras:

## 01 BARRA DE BÚSQUEDA

Si conoces de antemano la referencia del recambio puedes introducirla directamente en la barra de búsqueda.

|                                     | ERR334   | 40                                 | Q     |
|-------------------------------------|----------|------------------------------------|-------|
|                                     | -        | FILTRO DE ACEITE<br>- ERR3340GEN 2 | 7,53€ |
| ver, Jagu                           |          | FILTRO DE ACEITE -<br>ERR3340      | 6,45€ |
| sde la empresa l<br>n que necesita. |          | FILTRO DE ACEITE -<br>ERR3340M     | 7,90€ |
| ama Land Rover                      | , Jaguar | y Kover / MG.                      |       |

En todas las referencias aparece la marca, descripción y especificaciones técnicas del recambio.

#### 03 BUSCADOR

También puedes usar el buscador. Indica el modelo y/o motor de tu vehículo y encuentra el recambio buscando por categorías y subcategorías.

#### **02 BARRA DE CATEGORÍAS**

Si no conoces la referencia puedes buscar el recambio por categorías a través de la tabla situada en el margen izquierdo de la web. Dale a "+" y se te desplegarán las subcategorías para que puedas hacer la selección.

| CATEGORÍAS             |   |
|------------------------|---|
| Accesorios             | + |
| Aire y Combustible     | + |
| Cables                 | + |
| Correas y Tensores     | + |
| Componenets electricos | + |
| Carroceria y Chasis    | + |
| Direccion              | + |
| Ejes                   | + |
| Filtros                | - |
| Filtro de Aceite       |   |
| Filtro de combustible  |   |
| Filtro de Aire         |   |
| Filtro de Polen        |   |
| Kit de Filtros         |   |
| Embrague               | + |

| Opciones seleccionada | s                            |                           |             |                   |   |
|-----------------------|------------------------------|---------------------------|-------------|-------------------|---|
| Reiniciar buscador    | Modelo: DISCOVERY 1 1989 - 1 | 998% Categorías: Filtros) | Categorías: | Filtro de Aceitex |   |
| Nodelo                | Motor                        | Categorías                |             | Categorías        |   |
| DISCOVERY 1 1989 -    | Selecciona una opció         | ón 🗸 Filtros              | ~           | Filtro de Aceite  | ~ |

F

## PASO 2. AÑADE TODAS LAS PIEZAS QUE NECESITAS A TU CARRITO DE COMPRA

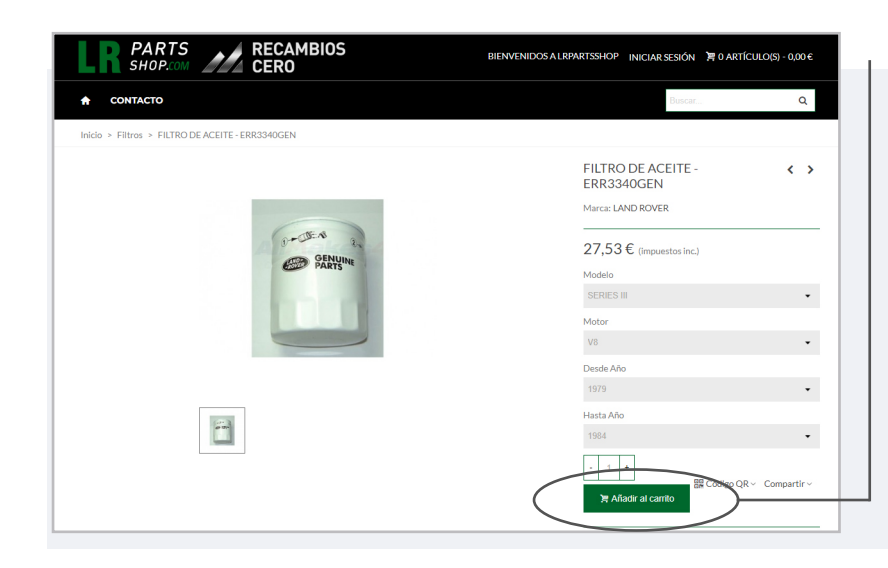

#### 01 AÑADIR AL CARRITO

Indica la cantidad que necesitas y pulsa "**Añadir al carrito**" para que tu recambio se añada a la cesta. Repite este proceso hasta tener los todos los recambios que necesitas en la cesta de compra.

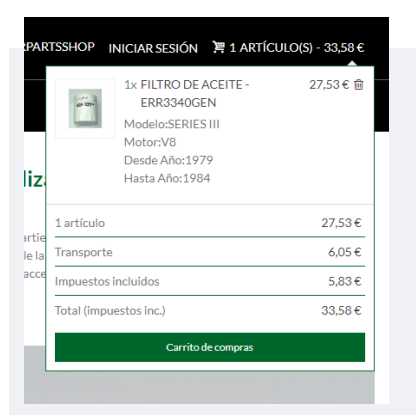

## 02 CARRITO DE COMPRA

En cualquier momento puedes consultar tu cesta de compra. Si pasas el cursor por el carrito de compra se abrirá un desplegable con el resumen de tu pedido, indicándose ya también los gastos de envío.

#### **03 FINALIZAR COMPRA**

Para tramitar el pedido accede a tu carrito de compra y haz click en **"Finalizar Compra**".

Hasta este momento puedes modificar tu pedido, añadiendo o eliminando cuantas referencias quieras.

| P P<br>S            | HOP.COM                            | S     | BIENV  | ENIDOS A LRPAI | RTSSHOP INICIAR SESIÓN 📜 1 A  | rtículo(s) - 33,58 |
|---------------------|------------------------------------|-------|--------|----------------|-------------------------------|--------------------|
| 🔒 CONT              | АСТО                               |       |        |                | Buscar                        | ۵                  |
| Inicio > Carrito de | compras                            |       |        |                |                               |                    |
| Carrito             |                                    |       |        |                | 1 artículo                    | 27,53€             |
|                     | FILTRO DE ACEITE - ERR3340GEN      | - 1 + | 27,53€ | ×              | Transporte                    | 6,05€              |
|                     | Modelo: SERIES III<br>Motor: V8    |       |        |                | ¿Tiene un código promocional? |                    |
|                     | Desde Año: 1979<br>Hasta Año: 1984 |       |        |                | Impuestos incluidos           | 5,83 €             |
| Continuar co        | mnrando                            |       |        |                | Total (impuestos inc.)        | 33,58€             |
|                     |                                    |       |        | (              | Finalizar compra              | a                  |
|                     |                                    |       |        |                | Pagos 100% se                 | guros              |
|                     |                                    |       |        |                |                               |                    |
|                     |                                    |       |        |                |                               |                    |

## PASO 3. FORMALIZA LA COMPRA

Este el es último paso para completar tu compra y que pongamos tu pedido en marcha.

Los datos que te solicitamos están recogidos en los siguientes apartados:

-01 Datos Personales

- -02 Direcciones
- -03 Método de Envío

-04 Pago

#### **01 DATOS PERSONALES**

| Datos Personales<br>Pedir como invitado Iniciar sesión                                        |                                                | 1 articulo ~<br>Subtotal                      | 27,53€<br>6.05€ |
|-----------------------------------------------------------------------------------------------|------------------------------------------------|-----------------------------------------------|-----------------|
| iratamiento<br>∋Sr. ⊖Sra.                                                                     | Nombre                                         | ¿Tiene un código promocional?                 | 0,03 0          |
| Apellidos                                                                                     | Dirección de correo electrónico                | Impuestos incluidos<br>Total (impuestos inc.) | 5,83€<br>33,58€ |
| Crear una cuenta (opcional)<br>Y ahorre tiempo en su próximo pedido!<br>Contraseña (Optional) | Fecha de nacimiento (Optional)                 |                                               |                 |
|                                                                                               | (Ejemplo: 31/05/1970)                          |                                               |                 |
|                                                                                               | Acepto las condiciones generales y la política |                                               |                 |
| Recibir ofertas de nuestros socios                                                            | de privacidad                                  | ·                                             |                 |
| Continuat Direcciones                                                                         | de privacidad                                  |                                               |                 |

### NUEVO CLIENTE

Puedes hacer el pedido como invitado (nombre completo y correo electrónico) o crearte una cuenta.Para ello:

-Introduce una contraseña y tu fecha de nacimiento.

 - Acepta las condiciones de compra y política de privacidad.
 - Si lo deseas, también puedes solicitar recibir ofertas (opcional).

A los pocos minutos recibirás un email confirmándote la creación de la cuenta en el que te recordaremos tus datos de acceso (email) y te daremos algunos consejos de seguridad.

#### **USUARIO REGISTRADO**

Si tienes una cuenta, inicia sesión con tu email y contraseña. Todos los datos facilitados en las compras anteriores como direcciones aparecen guardados por defecto. Puedes eliminar o modificar tus datos siempre que lo desees.

| Datos Personales                 | 1 artículo 🖌                  |       |
|----------------------------------|-------------------------------|-------|
|                                  | Subtotal                      | 27,53 |
| dir como invitado Iniciar sesión | Transporte                    | 6,05  |
| ntraseña                         | ¿Tiene un código promocional? |       |
| ntraseña                         |                               |       |
| \$                               | Impuestos incluidos           | 5,83  |
|                                  | Iotal (impuestos inc.)        | 33,58 |
| lvidó su contraseña?             |                               |       |
| Continuar                        |                               |       |
| Virecciones                      |                               |       |
|                                  |                               |       |

3

#### **02 DIRECCIONES**

Te aparecerá en pantalla un formulario para indicar los datos de envío. Si te encuentras en un país que no aparece en el listado, contáctanos y te informaremos sobre el proceso a seguir para finalizar tu compra.

Si la dirección de facturación es la misma, por favor, selecciona la casilla "**Utilizar esta dirección para facturas también**".

| V Datos Personales                  |                     | Modificar 1 artículo ~        |      |
|-------------------------------------|---------------------|-------------------------------|------|
|                                     |                     | Subtotal                      | 27,5 |
| 2 Direcciones                       |                     | Transporte                    | 6,0  |
| Dirección de envío                  |                     |                               |      |
| Alias (Optional)                    | Nombre              | ¿Tiene un código promocional? |      |
|                                     | Daharah             |                               |      |
| Apellidos                           | Empresa (Optional)  | Impuestos incluidos           | 5,8  |
| Realization                         |                     | Total (impuestos inc.)        | 33,5 |
| Número de IVA (Optional)            | Dirección           | _                             |      |
| Dirección Complementaria (Optional) | Código postal/Zip   |                               |      |
| Ciudad                              | País                |                               |      |
|                                     | España              | •                             |      |
| Provincia                           | Teléfono (Optional) |                               |      |
| por favor, seleccione               | •                   |                               |      |
|                                     |                     |                               |      |

En caso contrario, se te abrirá un nuevo formulario para que cumplimentes tus datos de facturación.

| + Add new address                   |                     |   |
|-------------------------------------|---------------------|---|
| Su dirección de facturación         |                     |   |
| Alias (Optional)                    | Nombre              |   |
|                                     | Oslande             |   |
| Apellidos                           | Empresa (Optional)  |   |
| Politipae                           |                     |   |
| Número de IVA (Optional)            | Dirección           |   |
|                                     |                     |   |
| Dirección Complementaria (Optional) | Código postal/Zip   |   |
|                                     |                     |   |
| Cludad                              | País                |   |
|                                     | España              | • |
| Provincia                           | Teléfono (Optional) |   |
| - por favor, seleccione -           | •                   |   |
| Número de identificación fiscal     |                     |   |
|                                     |                     |   |
| Continuar Cancelar                  |                     |   |
| 3 Método de envío                   |                     |   |
| 4 Pago                              |                     |   |
|                                     |                     |   |

| Datos Personales                                                                                                    | @ Modificar                                                                                                    | 1 artículo 🖌                  |         |
|----------------------------------------------------------------------------------------------------|----------------------------------------------------------------------------------------------------|-------------------------------|---------|
|                                                                                                    |                                                                                                    | Subtotal                      | 27,53€  |
| Direcciones                                                                                                    |                                                                                                    | Transporte                    | 6,05€   |
| dirección seleccionada se utilizará tanto como de di                                                                                                    | rección personal (para la factura) como de dirección de entrega.                                                                                                    | ¿Tiene un códiso promocional? |         |
| MI Dirección                                                                                                    | ⊖ Mi Dirección                                                                                                    |                               |         |
| Ballerial Bool Specie                                                                                                    | Traductal Madripper                                                                                                    | Impuestes incluides           | 5.024   |
| income and income in the                                                                                                    | can be reached in the                                                                                                    | Tetel (impuestes inc.)        | 20.50   |
| 63.                                                                                                    | 2040Pubmayamarikina                                                                                                    | Total (impliestos inc.)       | 33,30 € |
| ATTAC MANY AND                                                                                                    | Lagrante Contraction of Contraction of Contractiono |                               |         |
| a contra contra c | 1000 C                                                                                                    |                               |         |
| IN INCOME.                                                                                                    |                                                                                                    |                               |         |
|                                                                                                    | C Modificar 🗙 Eliminar                                                                                                    |                               |         |
| 🕼 Modificar 🗙 Elimin                                                                                                    | har                                                                                                    |                               |         |
|                                                                                                    |                                                                                                    |                               |         |
| Add new address                                                                                                    |                                                                                                    |                               |         |
| dirección de facturación difiere de la dirección de er                                                                                                    | ntrega                                                                                                    |                               |         |
|                                                                                                    |                                                                                                    |                               |         |
|                                                                                                    |                                                                                                    |                               |         |

Si tienes una cuenta el sistema mostrará por defecto la dirección indicada con anterioridad. Puedes seleccionar esa dirección, modificarla, eliminarla y facilitar una nueva o mantenerla pero facilitar otra dirección. Selecciona a la que deseas enviar los recambios en cada ocasión.

Así mismo, si la dirección de envío nueva o seleccionada no coincide con la de facturación, puedes indicarlo y proceder a cumplimentar los datos.

| Datos Personales                        |                                                  | C Modificar      | 1 artículo 🖌                  |        |
|-----------------------------------------|--------------------------------------------------|------------------|-------------------------------|--------|
|                                         |                                                  |                  | Subtotal                      | 27,53€ |
| Direcciones                             |                                                  | C Modificar      | Transporte                    | 6,05€  |
| Método de envío                         |                                                  |                  | ¿Tiene un código promocional? |        |
| TIPSA/MRW/GLS                           | España penínsular                                | 6,05 € imp incl. | Impuestos incluidos           | 5.83€  |
| i desea dejarnos un comentario acerca o | de su pedido, por favor, escribalo a continuació | ón.              | Total (impuestos inc.)        | 33,58€ |
|                                         |                                                  |                  |                               |        |
|                                         |                                                  | 6                |                               |        |

## 03 MÉTODO DE ENVÍO

El sistema indica por defecto la forma de envío e importe por lo que no debes hacer nada a este respecto.

Cualquier comentario sobre el pedido, indícalo en el recuadro habilitado.

#### 04 PAGO

Podrás realizar el pago con tarjeta bancaria, a través de PayPal, realizando una transferencia bancaria o contra reembolso.

Sea cual sea el método seleccionado, marca la casilla "**Estoy de acuerdo con los términos del servicio y los acepto sin reservas**".

| Datos Personales                                                         | C Modificar | 1 artículo 🖌                  |         |
|--------------------------------------------------------------------------|-------------|-------------------------------|---------|
|                                                                          |             | Subtotal                      | 27,53€  |
| Direcciones                                                              | C Modificar | Transporte                    | 6,05€   |
| Método de envío                                                          | C Modificar | ¿Tiene un código promocional? |         |
| Pago                                                                     | (           | Código promocional            | Añadir  |
| ) Pagar con tarjeta - pagos 100% seguros 🛛 🚺 👘                           |             |                               |         |
| Pagar con PayPal                                                         |             | Impuestos incluidos           | 5,83€   |
|                                                                          |             | Total (impuestos inc.)        | 33,58 € |
| ) Pago por transferencia bancaria                                        |             |                               |         |
| ) Pago contra reembolso                                                  |             |                               |         |
| Esto de acuerdo con los términos del servicio y los acepto sin reservas. |             |                               |         |
| Realizar pedido                                                          |             |                               |         |
|                                                                          |             |                               |         |

Si dispones de un **código promocional** no te olvides de introducirlo en la casilla situada en la tabla del margen derecho para que se te aplique el correspondiente descuento.

#### -Tarjeta bancaria

Indica tu número de tarjeta, fecha de caducidad y código de seguridad. Las tarjetas de crédito están sujetas a comprobaciones y autorizaciones por parte de la entidad emisora de las mismas por lo que sigue los pasos de tu banco para confirmar el pago.

Una vez efectuado el pago verás la confirmación con los detalles del pedido en la pantalla. Puedes descargar tu factura de compra en este momento haciendo clic en "**descargar su factura**".

En los próximos minutos recibirás dos emails, el primero indicando la confirmación del pago y el segundo con todos los detalles de tu pedido junto con la factura en PDF como archivo adjunto. Si no recibes estos correos, por favor, ponte en contacto con nosotros.

| Número                                                                                                    | o de tarjeta                                                                                                    |               |                  |                                                         |                                                                                                    |   |
|----------------------------------------------------------------------------------------------------|----------------------------------------------------------------------------------------------------|---------------|------------------|---------------------------------------------------------|----------------------------------------------------------------------------------------------------|---|
| echa de c                                                                                                    | aducidad                                                                                                    |               | Cód. de s        | eguridad                                                |                                                                                                    |   |
| MM/YY                                                                                                    |                                                                                                    |               | xxx              |                                                         |                                                                                                    |   |
|                                                                                                    |                                                                                                    |               |                  |                                                         |                                                                                                    |   |
| SU PEDID                                                                                                    | O ESTÁ CONFIRMADO                                                                                                    | 012470-020-0  | . También pued   | descargar su                                            | facturs                                                                                                    | _ |
| SU PEDID                                                                                                    | O ESTÁ CONFIRMADO<br>In email a su dirección de correo electrónico in servici<br>DEL PEDIDO                                                                                                    | - Marchaelann | •. También pued  | descargar su                                            | acturs<br>DETALLES DEL PEDIDO:                                                                                                    |   |
| RTÍCULOS                                                                                                    | O ESTÁ CONFIRMADO<br>In email a su dirección de correo electrónico<br>DEL PEDIDO<br>FILTRO DE ACEITE - ERR3340GEN<br>(Modeio: SERIES III - Motor: V8 -<br>Desde Año: 1979 - Hasta Año: 1984)<br>Modelo: SERES III<br>Motor: V8<br>Desde Año: 1979<br>Hasta Año: 1984 | 27,53€ 1      |                  | descargar su<br>27,53 €                                 | DETALLES DEL PEDIDO:<br>Referencia de pedido:<br>Método de page: Tarjeta<br>Método de nervio: TIPSA/ MRW / GLS<br>España peninsular                                                                             |   |
| su PEDID<br>ha enviado u<br>RTÍCULOS                                                                                                    | O ESTÁ CONFIRMADO<br>in email a su dirección de correo electrónico i<br>DE PEDIDO<br>FILTRO DE ACEITE - ERR3340GEN<br>Modelo: SERES III<br>Modelo: SERES III<br>Modelo: SERES III<br>Modelo: SERES III<br>Deside Ano: 1979<br>Hasta Ano: 1974                        | 27,53€ 1      | . También pued ( | descargar su<br>27,53€<br>27,53€                        | DETALLES DEL PEDIDO:<br>Referencia de podído:<br>Médido de pagriz Tarleta<br>Médido de merio: TIPSA / MRW / GLS<br>España peninsular                                                                            |   |
| SU PEDID     a ha enviado t     TriCULOS     additional     additional     additional     additional     additional     additional     additional | o ESTÁ CONFIRMADO<br>In email a su dirección de correo electrónico<br>EDE PEDIOD<br>FUTRO DE ACEITE - ER8340GEN<br>(Modele: SERIES III - Motor: V8 -<br>Desde Año: 1779 - Hasta Año: 1984)<br>Motor: V8<br>Desde Año: 1794<br>Hasta Año: 1984                        | 27,53€ 1      | . También pued   | descargar su<br>27,53 €<br>27,53 €<br>27,53 €<br>6,05 € | DETALLES DEL PEDIDO:<br>Referencia de polídor:<br>Método de pago: Tarjeto<br>Método de nomo: Tirjeto<br>Método de nomo: Tirjeto<br>Método de nomo: Tirjeto<br>Metodo de nomo: Tirjeto<br>Referencia de polídor: |   |

| Funding source         | Tarjeta          |
|------------------------|------------------|
| Transaction identifier | endosancializzat |
| Transaction status     | Completed        |
| Amount paid            | 33,58 €          |

5

#### -Paypal

Si la forma de pago es Paypal, accede con tu cuenta Paypal y procede con el pago.

También puedes aprovechar el momento para crearte una cuenta de Paypal o pagar a través de Paypal como usuario invitado. Simplemente introduce tus datos de facturación y de tarjeta de pago. Recibirás un email con la confirmación de pago y otro con los detalles de tu pedido.

#### -Transferencia bancaria

| En este método no se tramitará el<br>pedido hasta que se compruebe<br>la recepción del pago, que puede<br>tardar 1 o 2 días hábiles desde su<br>realización. Si lo deseas, puedes<br>adelantarnos el justificante de la<br>transferencia indicando el nº de<br>pedido a info@lrpartsshop.com.<br>Cuando finalices la compra<br>pulsando "Realizar pedido",<br>verás en pantalla la confirmación<br>de este. En la misma pantalla, al<br>final del todo, tendrás los datos<br>de la cuenta para realizar la<br>transferencia bancaria. | <ul> <li>4 Pago</li> <li>Pagar con tarjeta - pagos 100% seguros V/SA</li> <li>Pagar con PayPal PayPar</li> <li>Payo por transferencia bancario</li> <li>Por favor, transfiera el importe de la factura a nuestra o correo electrónico con los datos bancarios y el número procesaremos el pedido inmediatamente tras las recep</li> <li>Pago contra reembolso</li> <li>✓ Estoy de acuerdo con los términos del servicio y los</li> <li>Realizar pedido</li> </ul>                                                                                                    | wenta bancaria. Recibirá nu-<br>de pedido. Los bienes se res<br>ción del pago. Más informac<br>acepto sin reservas.                                         | estra confirmación de pedido por<br>ervarán 3 días para usted y<br>ión |
|----------------------------------------------------------------------------------------------------|----------------------------------------------------------------------------------------------------|----------------------------------------------------------------------------------------------------|------------------------------------------------------------------------|
| Recibirás dos emails, el primero<br>indicando los detalles del pedido<br>y el segundo con los datos para<br>proceder al pago.                                                                                                    | ARTÍCULOS DEL PEDIDO FILTRO DE ACEITE - ERR3340CEN 27,53<br>(Modelo: SERIES III - Motor: V8 -<br>Deide ARo: 1797 - Hasta Año: 1964)<br>Motor: V8<br>Deide Año: 1797<br>Hasta Año: 1984                                                                                                    | DETALLES DEL PEDIDO:<br>Referencia de pedido:<br>Método de pago: Pagos por transferencia bancaria<br>Método de envic: IPSA / MRW / GLS<br>España penínsular |                                                                        |
| Por favor, incluye el número de<br>referencia de tu pedido en los<br>detalles de la transferencia.                                                                                                    | Subtotal<br>Envicy manipulación<br>Impuestos<br>Total (Impuestos inc.)                                                                                                    | 27,53€<br>6.05€<br>5,83€<br>33,58€                                                                                                    |                                                                        |
| Una vez recibido el ingreso<br>recibirás un nuevo email en el<br>que te indicaremos que tu pedido<br>está siendo procesado. Este<br>segundo email será el de<br>confirmación de tu pedido.                                                                                                    | Su podido en LRPartsShop se ha completado.<br>Por favor, realicenos una transferencia bancaria:<br>Importe<br>Nombre del titular de la cuenta<br>Por favor, incluya extos detalles<br>Nombre del banco<br>Por favor, incluya entos detalles<br>Nombre del banco<br>Por favor, incluya entos detalles de referencia de su podido en tenen en los detalles di<br>También le hemos enviado esta información por correo electrónico.<br>Su pudido arei enviado tan pronto como recibamos su pago.<br>Si tiene preguntas, comentarios o problemas, póngase en contacto con nuestro experi | 33,58 €<br>Recambios Cero S.L.<br>ESS2 0049 5096 2524 1637 7943<br>Banco Santander<br>Ha transferencia bancaria.<br>Imentado equipo de atención al cliente. |                                                                        |

#### -Contra reembolso

El pago contra reembolso está reservado para los envíos a la península y Baleares, no siendo posible seleccionar esta opción para los envíos a Canarias, Ceuta, Melilla y otros países.

Al igual que en las otras formas de pago, podrás ver la confirmación de tu pedido en pantalla tras hacer clic en "Realizar pedido". No obstante, recibirás un email con los detalles del pedido, pero deberás esperar a que validemos tu compra. Una vez validada, recibirás un nuevo email en el que te indicaremos que tu pedido está siendo procesado. Este segundo email será el de confirmación de tu pedido.

|    | ola ,                                                                                                    |
|----|----------------------------------------------------------------------------------------------------|
| -  | -                                                                                                    |
| ID | Pedido material - Procesando pedido                                                                                                   |
|    | Nos encontramos procesando su pedido con la referencia en el el de LRPartsShop.                                                       |
| Si | ja su pedido y descargue su factura en nuestra tienda, vaya a la sección Mi                                                           |
| P. | ja su peulou y descalgue su laccula en nuestra tienda, vaya a la sección <u>m</u><br><u>didos y detalles</u> en su cuenta de cliente. |
| Si | tiene una cuenta de invitado, puede seguir su pedido desde la sección:                                                                |

6

# PASO 4. SEGUIMIENTO DEL PEDIDO

| CONTACTO                                               |                          |                     |                 |                                        | Buscar                                    |         |              |
|--------------------------------------------------------|--------------------------|---------------------|-----------------|----------------------------------------|-------------------------------------------|---------|--------------|
| STORIAL DE PEDIDOS                                     | Estos son los per        | lidos que ha reali: | zado desde c    | que creó su cuenta.                    |                                           |         |              |
|                                                        | Referencia<br>del pedido | Fecha               | Precio<br>total | Pago                                   | Provincia                                 | Factura |              |
| Direcciones                                            |                          | 10.4152000          |                 | Pago contra<br>reembolso               | Preparación en curso                      | ß       | Dat          |
| Historial y detalles de mis pedidos Facturas por abono |                          | 10.00200            | 10,000          | Pagos por<br>transferencia<br>bancaria | Pago por transferencia bancaria pendiente | -       | Dat<br>Reori |
| Cupones de descuento                                   |                          | 10.111200           | -               | Tarjeta                                | Reembolsado                               | ß       | Da<br>Reor   |
|                                                        | ← Volver a su c          | uenta               |                 |                                        |                                           |         | 1            |

## HISTORIAL DE PEDIDOS

Puedes consultar en cualquier momento el estado de tu pedido accediendo desde tu cuenta al apartado "**Historial y detalles de mi pedido**".

En este mismo apartado podrás descargar tu factura ya que el sistema solo la manda por defecto como archivo adjunto en el email de confirmación de los pagos realizados con tarjeta bancaria. La factura no aparecerá si el pago está pendiente (en los casos de pagos por transferencia bancaria) o el pedido está pendiente de validación (contra reembolso).

Cualquier consulta o problema, no dudes en ponerte en contacto con nosotros. info@lrpartsshop.com / info@recambioscero.com